| Identifier:Revision:Effective Date:1.x07/23/2014 |                          |  |  |  |  |  |  |
|--------------------------------------------------|--------------------------|--|--|--|--|--|--|
| Document Cat                                     | Document Catalog Number: |  |  |  |  |  |  |
| Author: IMS-\                                    | N                        |  |  |  |  |  |  |

**Web Services** 

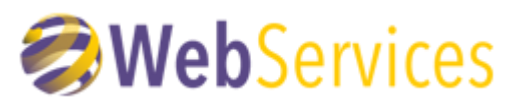

# **Army National Guard**

ARNG-IMS-W

GKO PORTAL TROUBLESHOOTING GUIDE: Access and File Editing Errors

# **TABLE OF CONTENTS**

| 1 Re-Register CAC                                              | 3  |
|----------------------------------------------------------------|----|
| 2 Clear Certificates and Run Cert Removal Tool                 | 3  |
| 2.1 Clearing Old Certificates and Making New Ones Available    | 3  |
| 2.2 Make Certificate Available To Windows                      | 4  |
| 2.3 Run the Cross Site Certificate Removal Tool*               | 5  |
| 3 Attempt to login to Another Workstation                      | 8  |
| 4 Check The Internet Explorer Version Being Used Is NOT 64-Bit | 8  |
| 5 Compatibility View                                           | 9  |
| 6 Ensure Utilization of SSL 2.0                                | 10 |
| 7 Temporary Internet Files and History Settings                | 11 |
| 8 Update Work Email                                            | 14 |
| 9 Confirm Permissions                                          | 14 |
| 10 Restart The WebClient Service                               | 16 |
| 11 Windows 7 Hot fixes                                         | 17 |
| 12 Verify *.ng.mil is a Trusted Site                           | 17 |
| 13 Dual Persona – work around                                  | 18 |

# **1 RE-REGISTER CAC**

Navigate to the GKO CAC Registration Page <u>https://gko.ngb.army.mil/GKORegistration/</u>. Registration may take up to 72 hours to be recognized by the system.

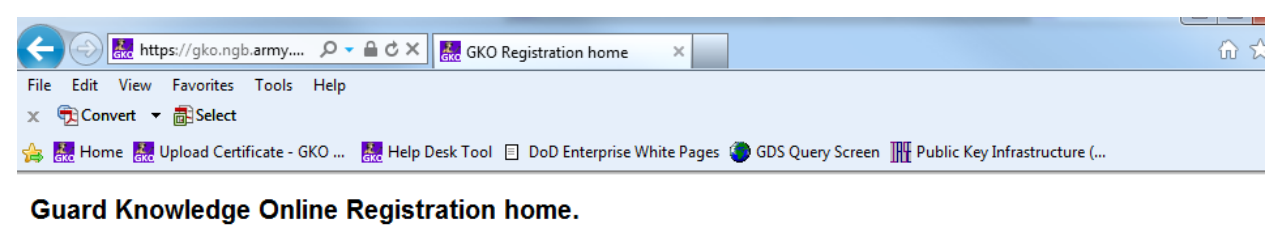

This process allows you to:

- · Create a new account if you do not have a GKO account.
- Register your CAC if you already have a GKO account.

To complete this process, you need to ensure that you use a computer with a CAC reader installed, and with the CAC inserted into the CAC reader.

| Plea<br>Whe<br>If yo<br>This | se Click on the Next button to proceed.<br>In prompted, please select <b>DOD EMAIL</b><br>u have more than one DOD EMAIL cert<br><u>link</u> has information on how to find the | . certificate<br>ificate liste<br>certificate | e.<br>ed under your name, please choose the<br>information on the CAC. | one that is stored on your CAC. |
|------------------------------|----------------------------------------------------------------------------------------------------|-----------------------------------------------|------------------------------------------------------------------------|---------------------------------|
|                              | Next                                                                                                    |                                               | Close                                                                  |                                 |

# **2 CLEAR CERTIFICATES AND RUN CERT REMOVAL TOOL**

First follow the steps to clear your old certificates; that will clear up the list of certificates to choose from.

### 2.1 CLEARING OLD CERTIFICATES AND MAKING NEW ONES AVAILABLE

Do this before running the Certificate Removal Tool.

- 1. Open your Internet Browser
- 2. Go to **Tools > Internet Options**
- 3. Click the **Content** tab
- 4. Click Clear SSL State then click OK

| nternet Opti | ons                                           |                            |                            |              | ? 🗶      |
|--------------|-----------------------------------------------|----------------------------|----------------------------|--------------|----------|
| General S    | ecurity Privacy                               | Content                    | Connections                | Programs     | Advanced |
| Content A    | dvisor                                        |                            | ·                          |              |          |
| - Q          | Ratings help you<br>viewed on this c          | i control the<br>omputer.  | Internet cont              | ent that car | ı be     |
|              |                                               | 🔋 🥘 Ena                    | able                       | 🛞 Setti      | ngs      |
| Certificate  | s                                             |                            |                            |              |          |
|              | Use certificates                              | for encrypt                | ed connections             | and identifi | ication. |
| Cle          | ear SSL state                                 | Certif                     | ìcates                     | Publishe     | ers      |
| AutoComp     | lete                                          |                            |                            |              |          |
|              | AutoComplete st<br>on webpages an<br>for you. | tores previo<br>d suggests | us entries antries matches | Setting      | gs       |

- 5. Click **Certificates** and select all. Do this by selecting the first one in the list, hold down the Shift key then click on the last certificate in the list.
- 6. With all certificates highlighted, click **Remove**

| tended parpose.  | <all></all>                        |                 |                           |
|------------------|------------------------------------|-----------------|---------------------------|
| Personal Other P | eople Intermediate Certification   | Authorities Tru | sted Root Certification * |
| Issued To        | Issued By                          | Expiratio       | Friendly Name             |
|                  | DOD CA-29                          | 9/30/2015       |                           |
|                  | DOD EMAIL CA-29<br>DOD EMAIL CA-29 | 9/30/2015       |                           |
|                  |                                    |                 |                           |
| Import           | Export Remove                      |                 | Advances                  |

- 7. Click **YES** to delete
- 8. Close Certificates, Internet Options, & all instance of the browser

#### **2.2 MAKE CERTIFICATE AVAILABLE TO WINDOWS**

- 1. Click on Start > All Programs > ActivIdentity > ActivClient > User Console
- 2. Go To Tools > Advanced then Select to Forget State For All Cards
- 3. The pop up will close on its own
- Go To My Certificates > right click, then select Make Certificates Available to Windows

(You may not have permissions to do this. Contact your desktop support, if not)

5. Click **OK** to complete

### **ARNG-IMS-Web Services**

#### **GKO Portal Troubleshooting Guide**

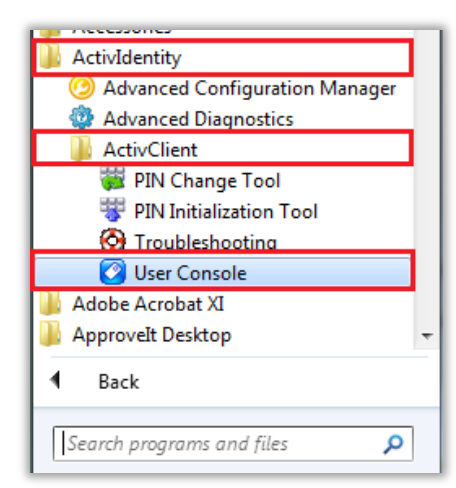

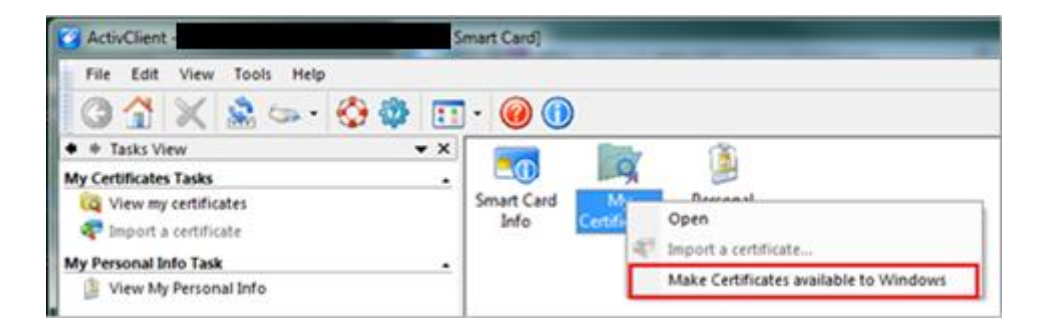

| ActivClien | t Make certificate available                            |                                                       |
|------------|---------------------------------------------------------|-------------------------------------------------------|
| 0          | The following certificates                              |                                                       |
|            |                                                         | U.S. Government ID Certificate'                       |
|            | Certificate'                                            | via ovremment algoriture                              |
|            | Certificate'                                            | U.S. Government Encryption                            |
|            | have been made available t<br>You can now use them with | to Windows.<br>h most certificate-based applications. |

### 2.3 RUN THE CROSS SITE CERTIFICATE REMOVAL TOOL\*

This often corrects login issues such as <u>blank screens and "cannot establish session" errors</u>. If asked by the computer if you wish to run it, say yes and continue through even if something on the screen says it is unable to install. When it is finished or it hasn't done

anything in a while, close it out if it hasn't done so on its own. Close your browser and try to log in again.

1. Go to <u>http://iase.disa.mil/pki-pke/Pages/tools.aspx</u> and click on Certificate Validation.

| IASE Information                                                                                                    | n Assurance<br>vironment       |                  | All Sites           |                         | م                                               |
|----------------------------------------------------------------------------------------------------|--------------------------------|------------------|---------------------|-------------------------|-------------------------------------------------|
| Home Cybersecurity Training 🔻 🔤                                                                                     | Горіс Мар ▼ STIGs ▼            | Tools ▼          | News Help           | 🔝 RSS Feeds             |                                                 |
| Home > PKI-PKE > Tools<br>PKI and PKE Tools                                                                         |                                |                  |                     |                         | PKI-PKE<br>PKI-PKE Home                         |
| *PKI = DoD PKI Certificate Required                                                                                 |                                |                  |                     |                         | + Getting Started<br>+ End Users                |
| Account Management Certificate Tools                                                                                | Certificate Validation Ema     | ail Middleware   | Mobile Devices      | Trust Store ALL         | PKE A-Z                                         |
| Password Hash Refresh Script *PKI<br>The DoD PKE Password Hash Refresh s<br>hashes) for smart card-enforced account | cript can be used to periodica | lly change passw | vords (and by exter | ision, their associated | For Administrators, Integrators &<br>Developers |

2. Under Certificate Validation, Download the **FBCA Cross-Certificate Remover 1.xx** 

The version periodically changes. For example: 1.12, 1.13, etc...

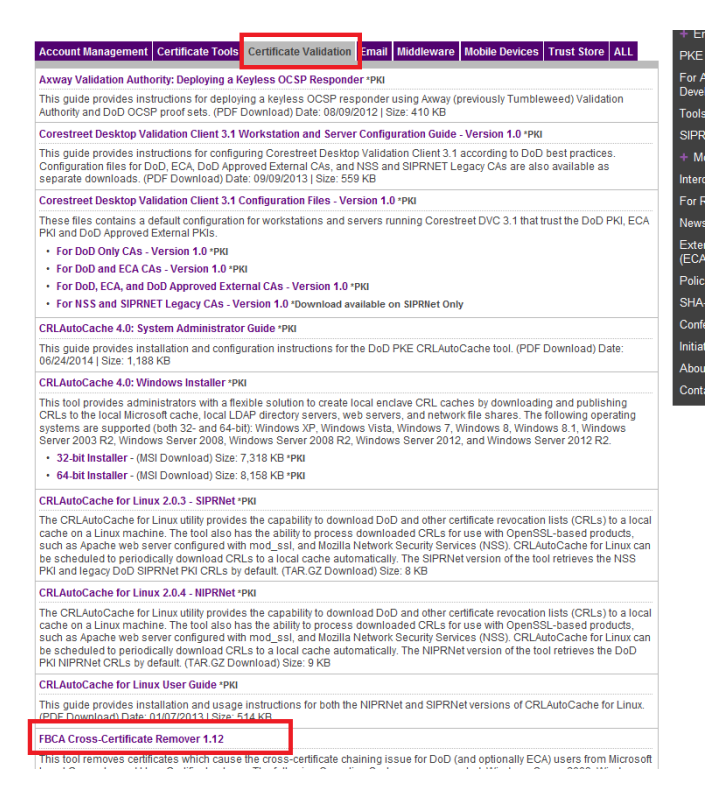

3. Select Open the file.

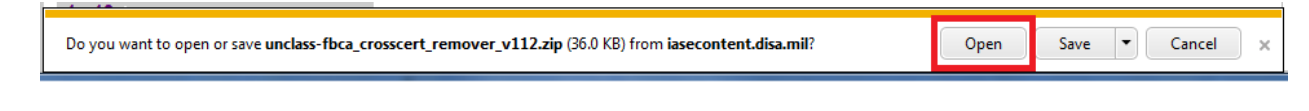

4. Double-click the **FBCA\_crosscert\_remover\_v112.exe** Application file.

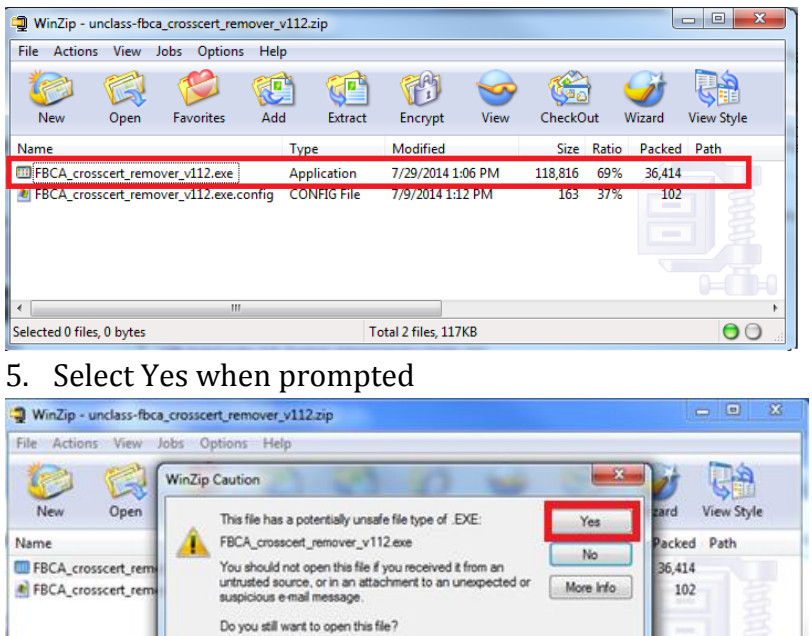

📃 Do not display this dialog box in the future when opening .EXE files.

Total 2 files, 117KB

6. Extract the zipped folder, and run the **FBCA\_crosscert\_remover\_v112.exe file** or newest version. A DOS window should appear on your desktop. Press Enter to continue when prompted to until the window closes on its own. Restart your workstation.

00

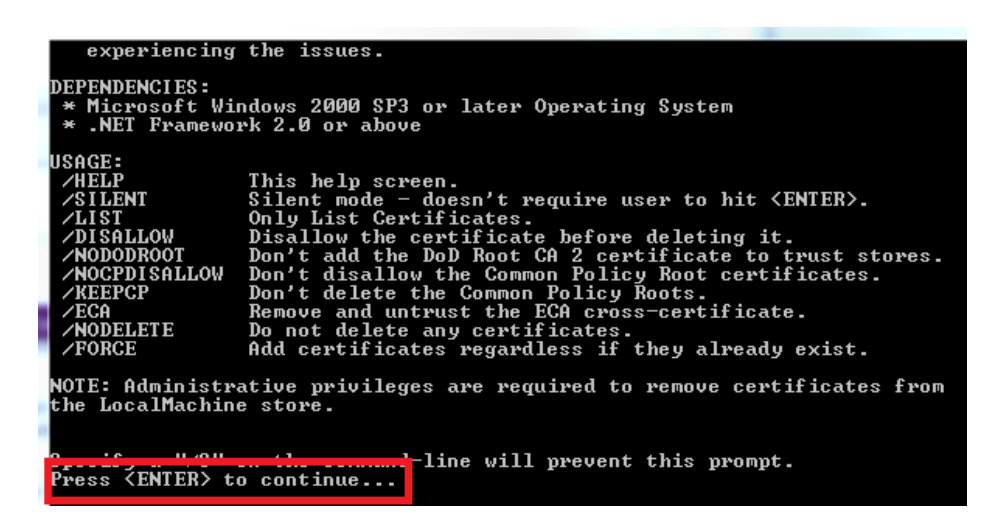

Selected 1 file, 117KB

| Searching CurrentUser: TrustedPublisher certificate store. Certificates not four<br>d.                                                                                                    |
|----------------------------------------------------------------------------------------------------|
| Adding DoD Root to certitificate stores                                                                                                    |
| * Adding CN=DoD Root CA 2 to the CurrentUser Root storeALREADY EXISTS<br>* Adding CN=DoD Root CA 2 to the LocalMachine Root storeALREADY EXISTS                                                                                                    |
| Untrusting the Non-DoD used cross-certificates                                                                                                    |
| * Adding IRCA-DoDRootCA2 to the LocalMachine Disallowed storeALREADY EXISTS<br>* Adding IRCA-DoDRootCA2 to the CurrentUser Disallowed storeALREADY EXISTS<br>* Adding CCEB-DoDRootCA2 to the LocalMachine Disallowed storeALREADY EXISTS<br>* Adding CCEB-DoDRootCA2 to the CurrentUser Disallowed storeALREADY EXISTS |
| Finished.                                                                                                    |
| WARNING: Administrative privileges are needed to add or remove some of the certificates on your system. Please rerun with these credentials.                                                                                                    |
| Press <enter> to continue</enter>                                                                                                    |
|                                                                                                    |

If the tool runs successfully, it will close out by itself. After the DOS window disappears, restart your machine before attempting to login TO GKO.

### **3 ATTEMPT TO LOGIN TO ANOTHER WORKSTATION**

If user is able to login successfully from another workstation, this confirms the primary workstation needs resolution to continue GKO Portal Access (<u>https://gkoportal.ng.mil/Pages/Home.aspx</u>)

# 4 CHECK THE INTERNET EXPLORER VERSION BEING USED IS NOT 64-BIT

- 1. Open Internet Explorer go to Tools and click on About Internet Explorer.
- 2. Make sure that in the Updated versions it does not say 64-Bit. If it does, go to Start at the bottom right and click All Programs then Internet Explorer toward the top.
- 3. Click the Internet Explorer and select the one that does not have 64 BIT.

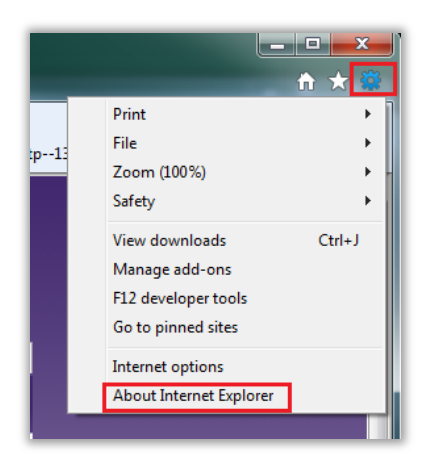

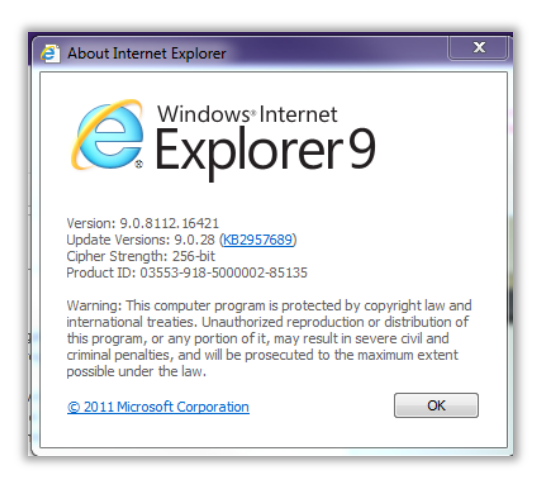

### **5 COMPATIBILITY VIEW**

Try adding ng.mil to the Compatibility View List. From Menu Bar > Tools menu:

- 1. Open Internet Explorer
- 2. Right click next to the home icon
- 3. Select Menu
- 4. Click on Tools
- 5. Click on **Compatibility View Settings**
- 6. Type **ng.mil** and click **add** to put it in the list

| -    |   |  |       |
|------|---|--|-------|
| Kome | × |  | 6 ☆ © |
|      |   |  |       |

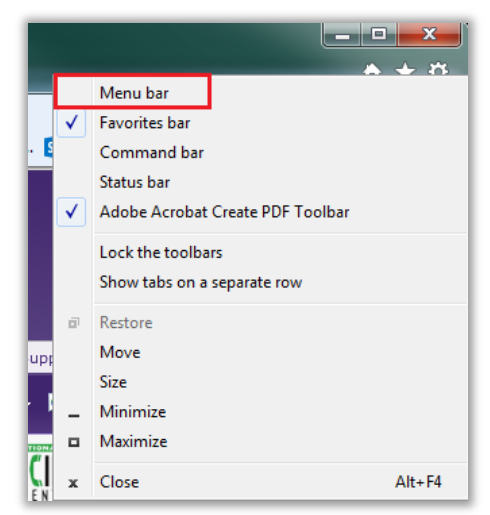

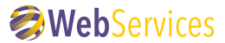

### **ARNG-IMS-Web Services**

#### **GKO Portal Troubleshooting Guide**

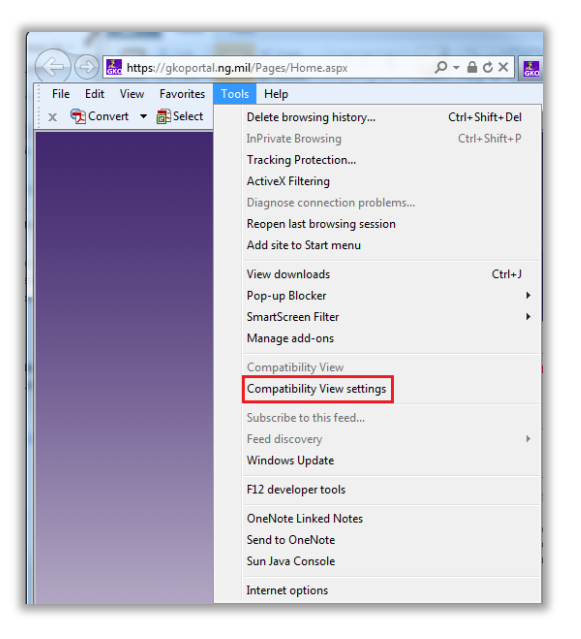

| Compatibility View Settings                                          | <u> </u> |
|----------------------------------------------------------------------|----------|
| You can add and remove websites to be display<br>Compatibility View. | ved in   |
| Add this website:<br>ng.mil                                          | Add      |
| Websites you've added to Compatibility View:                         |          |
|                                                                      | Remove   |
|                                                                      |          |
|                                                                      |          |
|                                                                      |          |
|                                                                      |          |
|                                                                      |          |
| Include updated website lists from Microsoft                         |          |
| Display intranet sites in Compatibility View                         |          |
| Display all websites in Compatibility View                           |          |
|                                                                      | Close    |
|                                                                      |          |

### 6 ENSURE UTILIZATION OF SSL 2.0

Ensure that SSL 2.0 is checked in the advanced settings in your browser.

- 1. Click on Tools (or the Cog in the upper right hand corner of the browser window)
- 2. Internet Options
- 3. Advanced and scroll to the bottom.
- 4. If this is not checked please check the box and select Apply then OK.

| Internet Options                                                                                                    |
|----------------------------------------------------------------------------------------------------|
| General Security Privacy Content Connections Programs Advanced                                                                                                    |
| Settings                                                                                                    |
| ✓ Enable DOM Storage   ✓ Enable Integrated Windows Authentication*   ✓ Enable nemory protection to help mitigate online attacks*   ✓ Enable network XMLHTTP support   Enable SmartScreen Filter Use SSL 2.0   ✓ Use SSL 3.0   ✓ Use TLS 1.0   Use TLS 1.1 Use TLS 1.2   ✓ Warn is hout certificate address mismatch*   ✓ Warn if POST submittal is redirected to a zone that does n |
|                                                                                                    |
| *Takes effect after you restart Internet Explorer                                                                                                    |
| Restore advanced settings     Reset Internet Explorer settings     Resets Internet Explorer's settings to their default<br>condition.     You should only use this if your browser is in an unusable state.                                                                                                    |
| Some <u>settings</u> are managed by your system administrator.                                                                                                    |
| OK Cancel Apply                                                                                                    |

### **7 TEMPORARY INTERNET FILES AND HISTORY SETTINGS**

- 1. Open Internet Explorer
- 2. Go to **Tools** (or the Cog in the upper right hand corner of the browser window) > **Internet Options**
- 3. Click the General Tab, look for Browsing history
- 4. Click Settings

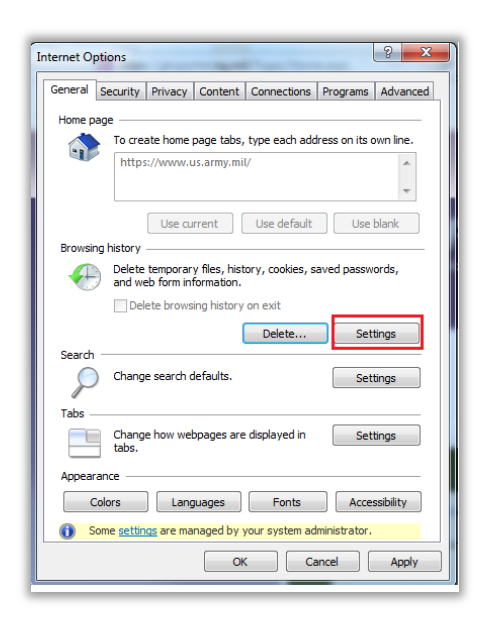

5. Under **Check for newer versions of stored pages** 

- 6. Click the radio button that reads **Every time I visit the webpage**
- 7. Click **OK**

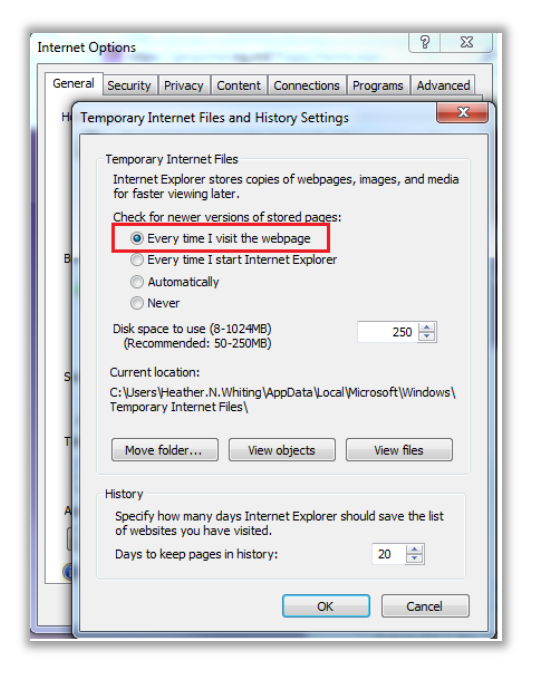

8. Click the Browsing History **Delete** Button

| iternet O      | otions            |                          | -                           |                 |               | ° ×       |
|----------------|-------------------|--------------------------|-----------------------------|-----------------|---------------|-----------|
| General        | Security          | Privacy                  | Content                     | Connections     | Programs      | Advanced  |
| Home p         | age —             |                          |                             |                 |               |           |
|                | To crea           | ate home                 | page tabs,                  | type each add   | ress on its o | own line. |
| 9              | https             | 5://www.u                | us.army.mi                  | 1/              |               | *         |
|                |                   | Use cu                   | rrent                       | Use default     | Use           | blank     |
| Browsi         | ng history        |                          |                             |                 |               |           |
| - <del>(</del> | and we            | temporar<br>eb form in   | y files, hist<br>formation. | ory, cookies, s | aved passw    | ords,     |
|                | Del               | ete brows                | ing history                 | on exit         |               |           |
| Search         |                   |                          |                             | Delete          | Set           | tings     |
| P              | ) Chang           | e search o               | lefaults.                   |                 | Set           | tings     |
| Tabs -         |                   |                          |                             |                 |               |           |
|                | Chang<br>tabs.    | e how wel                | bpages are                  | displayed in    | Set           | tings     |
| Appear         | ance —            |                          |                             |                 |               |           |
| (              | Colors            | Lang                     | guages                      | Fonts           | Acces         | ssibility |
| () 5           | ome <u>settin</u> | i <mark>gs</mark> are ma | naged by y                  | our system ad   | ministrator.  |           |
|                |                   |                          |                             |                 |               |           |

9. Check the boxes for Temporary Internet files, Cookies, Download History, and Active X Filtering and Tracking Protection Data, then click Delete. You may see an indicator or timer showing the action is being performed. A status bar will appear at the

bottom of the screen indicating "Internet Explorer is finished deleting the selected browsing history." when the action is complete.

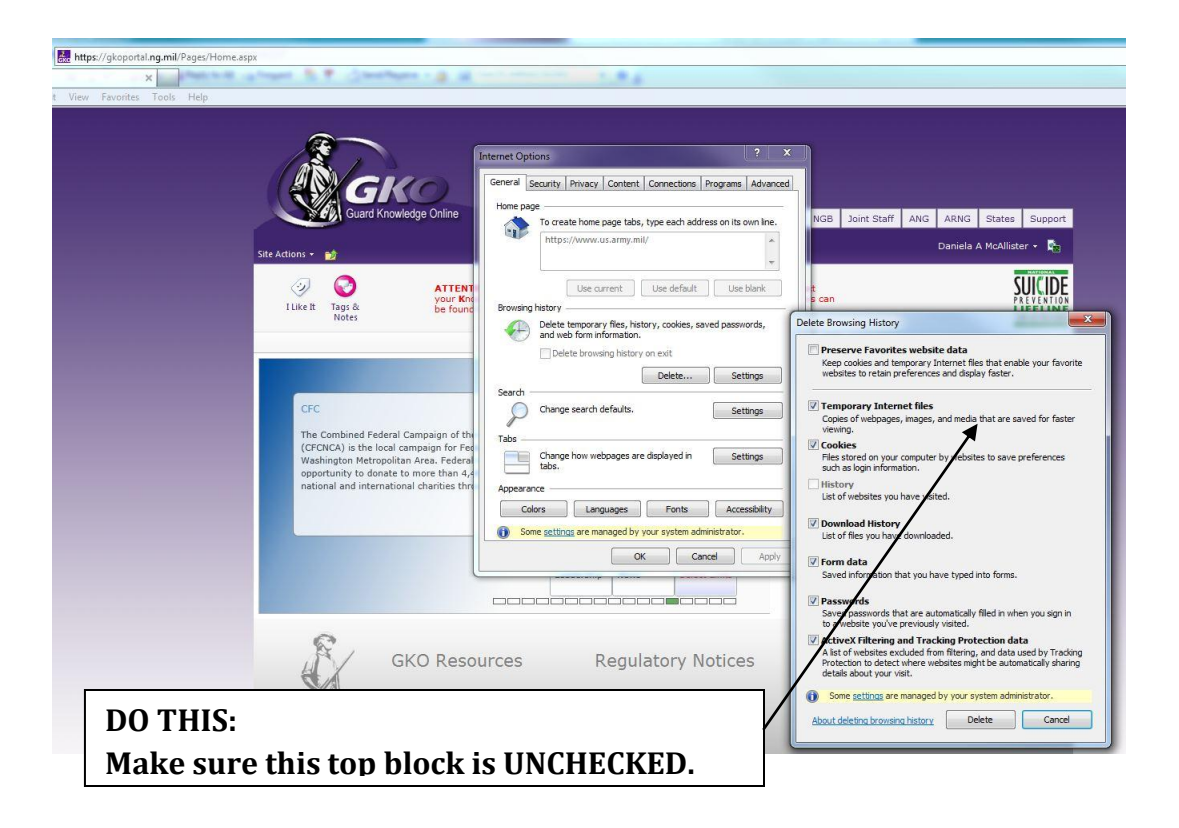

10. Close all instances of Internet Explorer and **re-open** a new browser window.

### **8 UPDATE WORK EMAIL**

Users have the ability to update their work email address on GKO. To do so:

- 1. Login to GKO
- 2. Click on your name in the top left corner
- 3. Select Edit Work Email

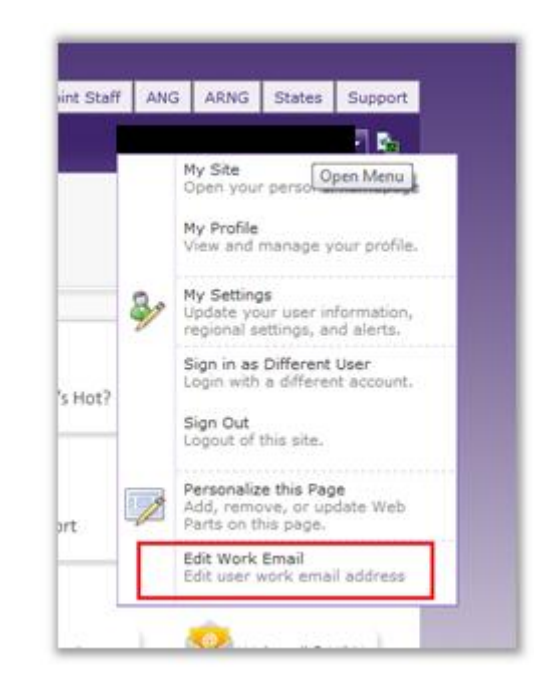

#### Use the Edit Work Email option to ensure your email is correct.

- 4. Update the email address listed to reflect your mail.mil Enterprise email address
- 5. Click on **Update**

### **9 CONFIRM PERMISSIONS**

Using the GKO Permissions document on the Support Tab under Resources > Category > Regulations and Policies, review and confirm the user has the correct permissions to edit the file. The Site Collection SCO can also confirm your permissions level on the Content you are trying to access. Site Collection SCO Lists can be found at

https://gkoportal.ng.mil/services/KMO/ layouts/viewlsts.aspx?BaseType=0

# **ARNG-IMS-Web Services**

### **GKO Portal Troubleshooting Guide**

|                         |                                     |                                                                       | n                                                       | ی<br>ike It           | Tags &                       |             |           |
|-------------------------|-------------------------------------|-----------------------------------------------------------------------|---------------------------------------------------------|-----------------------|------------------------------|-------------|-----------|
| sko s                   | uppor                               | t 💌                                                                   |                                                         |                       | notes                        | 1-800-273-T | ALK (825) |
|                         |                                     | 203 Ente<br>203.<br>1.80                                              | erprise Help<br>607.9614<br>0.821.3097                  | Desk                  |                              |             |           |
|                         |                                     |                                                                       |                                                         |                       |                              |             |           |
| Re                      | sour                                | ces<br>Type                                                           |                                                         | Nam                   | ie.                          |             |           |
| Re                      | esour<br>E                          | Ces<br>Type<br>Dry:Brock                                              | hures (3)                                               | Nam                   | ie .                         |             |           |
| Re<br>B C               | esour<br>E<br>Catego<br>Catego      | CES<br>Type<br>Dry : Brock                                            | hures (3)<br>er User Doc                                | Nam                   | ts (10)                      |             |           |
| Re<br>B C<br>B C        | Esour<br>Catego<br>Catego           | Ces<br>Type<br>Dry : Brock<br>Dry : Powe<br>Dry : Quick               | hures (3)<br>er User Doc<br>k Reference                 | Nam<br>umen           | ts (10)<br>is (2)            |             |           |
| Re<br>3 (<br>3 (<br>3 ( | ESOUR<br>Catego<br>Catego<br>Catego | CES<br>Type<br>ory : Brock<br>ory : Powe<br>ory : Quick<br>ory : Regu | hures (3)<br>er User Doc<br>k Reference<br>Ilations and | Nam<br>umen<br>e Card | ts (10)<br>is (2)<br>ies (4) |             |           |

| Resources                               |
|-----------------------------------------|
| Type Name                               |
| Category : Brochures (3)                |
| Category : Power User Documents (10)    |
| Category : Quick Reference Cards (2)    |
| Category : Regulations and Policies (4) |
| GKOv3 SOP (6 Sept 2012)                 |
| GKO Permissions                         |
| GKO Public Site Communication Plan v1   |
| GKO Troubleshooting Guide               |
| 🕈 Add document                          |

\*\* The remaining items may need to be performed by Local Administrator, Network Administrator or Local DOIM. These steps are required to complete this guide in its entirety. \*\*

*Note: If you do not have permissions to perform these actions; you may need to submit a request to your DOIM/Admin.* 

### **10 RESTART THE WEBCLIENT SERVICE**

(This corrects issues with the blank white display)

- 1. Select the Start Menu button.
- 2. Type "Services" in the search box and press Enter.

| Services × Shut down +                                                                                                    |  |
|----------------------------------------------------------------------------------------------------|--|
| Programs (6)<br>Ref Active Directory Sites and Services<br>Component Services<br>Internet Information Services (IIS) 6.0 Manager<br>Internet Information Services (IIS) Manager<br>Services |  |

| Services         |                                         |                        |              |         |              |               | ×  |
|------------------|-----------------------------------------|------------------------|--------------|---------|--------------|---------------|----|
| File Action View | Help                                    |                        |              |         |              |               |    |
| 🦛 🄿 📊 🖬 🖬        | 🛓 🚺 🖬 🖡 🖌 🖉 🖬 🖬 🕪                       |                        |              |         |              |               |    |
| Services (Local) | Services (Local)                        |                        |              |         |              |               |    |
|                  | Select an item to view its description. | Name                   | Description  | Status  | Startup Type | Log On As     | -  |
|                  |                                         | 🌼 System Event Noti    | Monitors sy  | Started | Automatic    | Local Syste   |    |
|                  |                                         | 🔍 Tablet PC Input Se   | Enables Tab  | Started | Manual       | Local Syste   |    |
|                  |                                         | 🔍 Task Scheduler       | Enables a us | Started | Automatic    | Local Syste   |    |
|                  |                                         | 🔍 TCP/IP NetBIOS H     | Provides su  | Started | Automatic    | Local Service |    |
|                  |                                         | 🔍 Telephony            | Provides Tel | Started | Manual       | Network S     |    |
|                  |                                         | 🔍 Themes               | Provides us  | Started | Automatic    | Local Syste   |    |
|                  |                                         | 🔍 Thread Ordering S    | Provides or  |         | Manual       | Local Service |    |
|                  |                                         | 🌼 TPM Base Services    | Enables acc  | Started | Manual       | Local Service |    |
|                  |                                         | 🔍 Tumbleweed Desk      | Enables digi | Started | Automatic    | Local Syste   |    |
|                  |                                         | 🌼 UPnP Device Host     | Allows UPn   |         | Disabled     | Local Service |    |
|                  |                                         | 🔍 User Profile Service | This service | Started | Automatic    | Local Syste   |    |
|                  |                                         | 🎑 Virtual Disk         | Provides m   |         | Manual       | Local Syste   |    |
|                  |                                         | 🔍 Volume Shadow C      | Manages an   |         | Manual       | Local Syste   | 1  |
|                  |                                         | 🔍 Web Managemen        | The Web M    |         | Manual       | Local Service |    |
|                  |                                         | 🎑 WebClient            | Enables Win  | Started | Automatic    | Local Service | 1  |
|                  |                                         | 🥨 Windows Activati     | Performs W   |         | Manual       | Local Syste   | ٠. |
|                  |                                         | 🌼 Windows Audio        | Manages au   | Started | Automatic    | Local Service |    |
|                  |                                         | Aur i i e e            |              |         | • · · · ·    |               | _  |
|                  | Extended Standard                       |                        |              |         |              |               | _  |

- 3. Confirm "Startup Type" is set to "Automatic".
- 4. Start the Service. If the Service shows a status of "Started", then Restart the service.

# **11 WINDOWS 7 HOT FIXES**

Sometimes, errors will occur when utilizing Windows 7. These are the hot fixes that have been supplied to the NCR DOIM for release on all Windows 7 workstations. These hot fixes must be installed and the Web Client Service turned on.

For users to experience full portal functionality when interacting with Office documents hosted on GKO, the Web Client service must be in a running state and the following hot fixes must be applied to the workstation:

- <u>http://support.microsoft.com/kb/2846960</u> this will rectify the error you get when you open a SharePoint Document Library in Windows Explorer or map a network drive to the library after you install Internet Explorer 10.
- <u>http://support.microsoft.com/kb/2863811.</u> Outlook 2007 cannot synchronize with the SharePoint site. Download the update for Outlook 2007. Remove the SharePoint Calendar in Outlook and then re-add the SharePoint Calendar. On the Tools menu, click Account Settings. Click the SharePoint Lists tab, click the SharePoint list, and then click Remove. Re-add the SharePoint list.

### Restart the work station

Once you have completed the troubleshooting techniques, login to the GKO Portal.

### **12 VERIFY \*.NG.MIL IS A TRUSTED SITE**

(This corrects issues with the blank white display)

Ensure that **\*.ng.mil** is added to the Trusted Domains section in Internet Explorer. To do so:

- 6. Open Internet Explorer
- 7. Click on **Tools** (or the Cog in the upper right hand corner of the browser window) > Internet Options
- 8. Click on the **Security** tab
- 9. Click on the **Sites** button

10. If you are unable to do this on your own machine, contact the Help Desk.

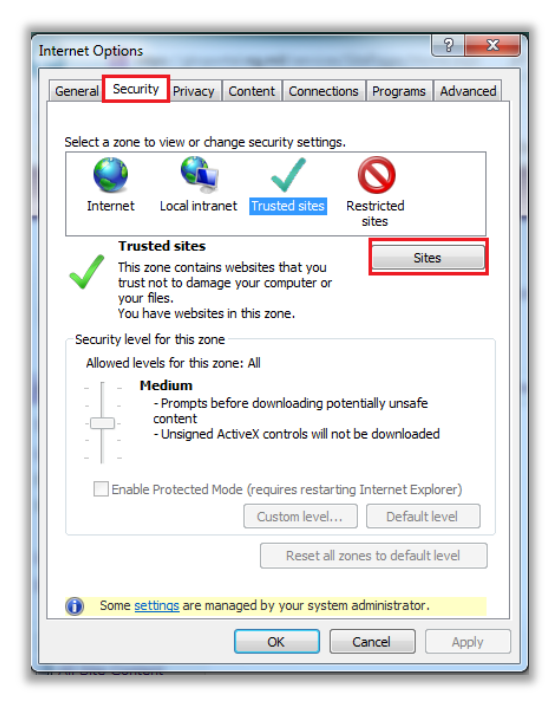

Add as a trusted site via the Internet Options window.

11. Add "\*.ng.mil" as a trusted site. (\* asterisk must be included when added)

### **13 DUAL PERSONA – WORK AROUND**

Individuals who have activated their PIV cert will be able to see the additional certificates displayed in Internet Explorer's certificate section. In order to log in to GKO with a CAC that has the active PIV cert do the following:

- 1. Open Internet Explorer
- Click on Tools (or the Cog in the upper right hand corner of the browser window) > Internet Options
- 3. Click on the **Content** tab
- 4. Click on the **Certificates** button
- 5. Expand the "**Friendly Name**" column until you can see **PIV**
- 6. Highlight and remove that cert along with any expired certs.
- 7. Log onto GKO (https://gkoportal.ng.mil)